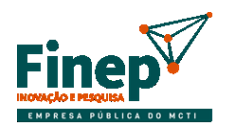

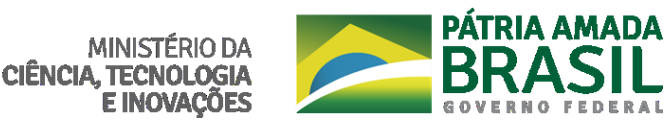

## CHAMADA PÚBLICA MCTI/FINEP/FNDCT/CT-INFRA – INFRAESTRUTURA DE PESQUISA EM ÁREAS PRIORITÁRIAS – PROINFRA 2021

## COMUNICADO A USUÁRIOS DO WINDOWS 10 E DÚVIDAS SOBRE A PLATAFORMA NACIONAL DE INFRAESTRUTURA DE PESQUISA DO MCTI

## I. Envio do FAP utilizando Windows 10

Caso a instituição utilize Windows 10, deverá ser realizado o seguinte procedimento para envio do FAP:

- 1. Acesse a página http://fap.finep.gov.br/envioFAP2005/f\_enviarProposta.jsp.
- 2. Escolha o arquivo de extensão "fapml" e clique em "Enviar Proposta".

| FINALCHOOMA DE ESTUDIOS E PROJETOS<br>MINISTÊRIO DA CÊMICIA E TECNOLOGIA                                         | Envio eletrônico de propo                                                                                                    | stas                                                                            |
|----------------------------------------------------------------------------------------------------|----------------------------------------------------------------------------------------------------|---------------------------------------------------------------------------------|
| Prezado Proponente,                                                                                              |                                                                                                    |                                                                                 |
| Selecione o arquivo conten<br>no botão "Enviar Proposta"<br>proponente+sigla do ex<br>fapml. Ex: proposta finepr | do a proposta de financiamento a ser envia<br>'. Esse arquivo possui um nome composto p<br><b>ecutor+sigla da proposta e sempre terr</b><br>j.finepsp.finep.fapml | da para a Finep e clique<br>or: <b>proposta+sigla do</b><br>nina com a extensão |
|                                                                                                    | ARQUIVO DE PROPOSTA                                                                                                    |                                                                                 |
|                                                                                                    | Escolher arquivo Nenhum arquivo selecionado                                                                                                    |                                                                                 |
|                                                                                                    | Enviar Proposta Limpar                                                                                                    |                                                                                 |

 Salve o recibo com o número do protocolo eletrônico que será gerado, pois como o envio está sendo feito por fora do programa FAP, a impressão da proposta não gerará o registro de envio em sua capa (será exibido o texto "proposta não enviada").

Para mais esclarecimentos sobre a utilização do FAP, recomendamos acessar a página da Finep http://www.finep.gov.br/area-para-clientes/133-formularios-e-manuais/4615-novo-fap

## II. Cadastramento na Plataforma Nacional de Infraestrutura de Pesquisa do MCTI

 Dúvidas sobre o cadastramento dos equipamentos na Plataforma Nacional de Infraestrutura de Pesquisa do MCTI devem ser formuladas em <u>https://pnipe.mctic.gov.br/suport/contact-us</u>

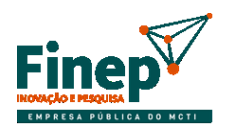

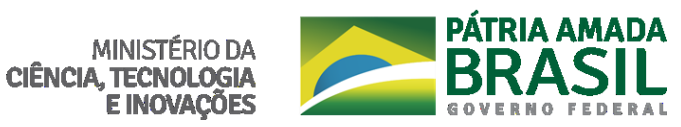

 Persistindo dúvidas, estas devem ser encaminhadas ao e-mail <u>pnipe@mctic.gov.br</u>, responsável pela gestão da Plataforma do MCTI. <u>Neste e-mail deverão sempre constar as seguintes</u> <u>informações</u>:

Instituição: Nome completo; Sigla; CNPJ.

Representantes da instituição: Nome completo; E-mail.